## Как полностью удалить сотрудника из БД?

## Проблема

Как полностью удалить сотрудника из БД?

## Решение

После удаления сотрудника (Рисунок 1) он пропадает из структуры предприятия, его данные удаляются из всех контроллеров на которые он был назначен и он прекращает занимать лицензию на сотрудников.

| Меню                             | Подразделен            | ия Сотрудники        | Уволенны    | ые сотрудни         | ки                             |                     |          |                   |                      |                         |                     |                     |      |       |   |   |             |
|----------------------------------|------------------------|----------------------|-------------|---------------------|--------------------------------|---------------------|----------|-------------------|----------------------|-------------------------|---------------------|---------------------|------|-------|---|---|-------------|
| Р                                | Добавить<br>сотрудника | 💸 💼<br>Свойства Дост | уп Сканиров | ать Перег<br>сотруд | вод Причина<br>ника отсутствия | <b>Х</b><br>Удалить | Блок     | 🔒<br>ировать Разб | <b>Блокировать</b> П | 😭<br>Іроверить доступ П | 📙<br>Іечать пропусі | ка Отчеть           | į Эк | спорт |   |   |             |
| Поиск                            | Создать                |                      | 1           | Управление          |                                |                     |          |                   | Дос                  | туп                     |                     | O                   | четы |       |   |   |             |
| Структура предприятия Сотрудники |                        |                      |             |                     |                                |                     |          |                   |                      |                         |                     |                     |      |       |   |   |             |
| ла Фи                            | ильтр по названию      | подразделения        | Q           | Фильтр по Ф         | ИО или табельному і            | номеру              |          |                   |                      |                         |                     |                     |      |       |   |   |             |
| ⊿ 🗓 0                            | 000 Тестовое пре,      | дприятие             |             | Таб. №              |                                | ΦИΟ                 |          |                   | Должность            | Последнее<br>событие    | Группы<br>доступа   | Временные<br>режимы |      | nta,  | ψ | L | BioSmart ID |
|                                  | 🕨 АРХИВ_ВНЕ ШТ         | АТНОГО РАСПИС        | АНИЯ        | 1003н 웥             | Журавлев Алексей               | і Владимир          | ович     |                   |                      |                         |                     |                     |      |       |   |   | 67200761    |
|                                  | Коммерческая           | служба Н             |             | ш0589 🔒             | Демидов Герман В               | алерьевич           |          | Лабарить со       |                      | 19.05.2020 12:41        |                     |                     |      | V     |   |   | 67200768    |
| - 4                              | 🎙 Отдел монитор        | инга и развития с    | истемы м    | 1003н 🔒             | Кукушкин Алексан               | ндр Игореви         | 14 📕     | Сканироват        | прудника             |                         |                     |                     |      |       |   |   | 67200799    |
| ⊳ .4                             | 🕨 Подразделения        | і в г. Чебоксары     |             | 1003н 웥             | Дмитриева Ольга I              | Григорьевн          | a 🔒      | Блокироват        | ь                    |                         |                     |                     |      |       |   |   | 67200807    |
| - 4                              | Руководство Н          |                      |             | 1003н 웥             | Каштанов Никола                | й Анатолие          | ви 💣     | Разблокиро        | вать                 |                         |                     |                     |      |       |   |   | 67200808    |
| ▶ .4                             | • Служба директ        | ора по управлени     | ю персон    | 1003н 웥             | Усова Татьяна Сер              | геевна              | <b>B</b> | Доступ            |                      |                         |                     |                     |      |       |   |   | 67200810    |
|                                  |                        |                      |             | 1003 웥              | Михайлова Мария                | Михайловн           | на 🔪     | Перевод сот       | грудника             |                         |                     |                     |      |       |   |   | 67200816    |
|                                  |                        | , по организацион    | nowy pas    | 1003 🔒              | Шумилова Ольга В               | Залерьевна          | *        | Причина от        | сутствия             |                         |                     |                     |      |       |   |   | 67200817    |
|                                  | •• Служба зам. ГД<br>- | ц по управлению с    | обственн    | 1003 웥              | Михейкина Ольга                | Александро          | в        | Отчеты            | •                    |                         |                     |                     |      |       |   |   | 67200819    |
|                                  | 🏊 Служба ЗГД по        | экономике и фин      | ансам Н     | 1003 웥              | Арланова Виктори               | ія Яковлевн         | a 💭      | Печать прог       | пуска                |                         |                     |                     |      |       |   |   | 67200821    |
|                                  | 💺 Филиал ООО в         | г. Новочебоксарс     | к           | 1003 웥              | Ванюшина Оксана                | валерьевн           | a        | Cooncibe          |                      |                         |                     |                     |      |       |   |   | 67200822    |
|                                  |                        |                      |             | 1003 웥              | Трофимов Алекса                | ндр Ростис          | na 📉     | Удалить           |                      |                         |                     |                     |      |       |   |   | 67200832    |

Рисунок 1

После удаления сотрудник не удаляется из базы данных полностью. Он попадает в раздел "Уволенные" (Рисунок 2). При этом сохраняется вся биометрическая информация, номер карты, а также любые другие данные которые были привязаны к этому сотруднику. При необходимости его можно восстановить.

| Меню Подразделения Сотрудники Уволенные сотрудник |                           |                     |        |                     | е сотрудники      |                     |  |      |   |   |   |             |          |  |
|---------------------------------------------------|---------------------------|---------------------|--------|---------------------|-------------------|---------------------|--|------|---|---|---|-------------|----------|--|
| Принять<br>сотрудник                              | <b>К</b><br>Свойства<br>а | <b>Х</b><br>Удалить | Отчеты | <b>Ц</b><br>Экспорт |                   |                     |  |      |   |   |   |             |          |  |
|                                                   | Управление                |                     | Отч    | неты                |                   |                     |  |      |   |   |   |             |          |  |
| Уволенные сотрудники                              |                           |                     |        |                     |                   |                     |  |      |   |   |   |             |          |  |
| Фильтр по ФИО или табельному номеру               |                           |                     |        |                     |                   |                     |  |      |   |   |   |             |          |  |
| Ta6. №                                            | № ФИО Должност            |                     |        | Событие             | Группы<br>доступа | Временные<br>режимы |  | uta, | ψ | L | â | BioSmart ID |          |  |
| ш0589 🧯 Демидов Герман Валерьевич                 |                           |                     |        |                     |                   | 🧇 19.05.2020 12:41  |  |      |   |   |   |             | 67200768 |  |
|                                                   |                           |                     |        |                     |                   |                     |  |      |   |   |   |             |          |  |

Рисунок 2

Полностью удалить сотрудника из базы данных можно следующими способами:

1. Начиная с версии 5.9 в утилиту Biosmart Admin добавили периодические задания (Рисунок 3). В параметре "Удаление уволенных сотрудников" можно настроить интервал автоматического удаления уволенных. По умолчанию установлено удаление через 182 дня (6 месяцев).

| 🛠 Настройки Biosmart Studio 5                                                                                                    |                                                                                                    | x       |
|----------------------------------------------------------------------------------------------------|----------------------------------------------------------------------------------------------------|---------|
| Файл Справка                                                                                                    |                                                                                                    |         |
| 💾 Сохранить 	 🔊 Отмена                                                                                                    |                                                                                                    |         |
| Клиент Biosmart Studio 5 Biosma                                                                                                    | rt Server Сервер лицензий                                                                                                    |         |
| Общие<br>Выделенные сервера опроса<br>Лог сервера<br>Интеграция КАВА<br>Интеграция IC<br>Отправка сообщений<br>Интеграция Atoss<br>Администрирование БД<br>Периодические задания | Задание   Image: Image: | • III • |
|                                                                                                    | Установить значение по умолчанию                                                                                                    |         |
|                                                                                                    |                                                                                                    |         |

Рисунок 3

2. Удалить вручную. Для этого в окне "Уволенные" (Рисунок 2) необходимо выделить одного или нескольких сотрудников и нажать кнопку "Удалить".

## Связанные статьи

- Мобильное приложение Biosmart Studio для идентификации с телефона по GPS и лицу.
- Как полностью удалить сотрудника из БД?